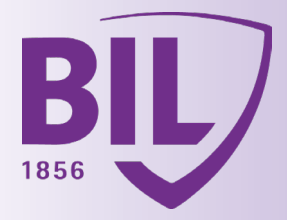

# LUXTRUST MOBILE **ACTIVATION**

Google Play

02

06

07

08

09

10

04

05

06

07

11

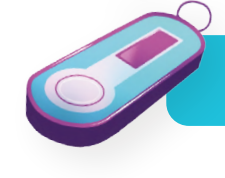

## TAKE YOUR SMARTPHONE AND TOKEN TO HAND AND MAKE SURE IT IS STILL FUNCTIONAL BEFORE YOU START.

App Store

# **STEP 1**

DOWNLOAD THE LUXTRUST MOBILE APP TO YOUR SMARTPHONE FROM THE APP STORE OR GOOGLE PLAY.

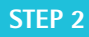

**ACTIVATE YOUR** LUXTRUST MOBILE APP **BY FOLLOWING** THE STEPS SHOWN ON-SCREEN.

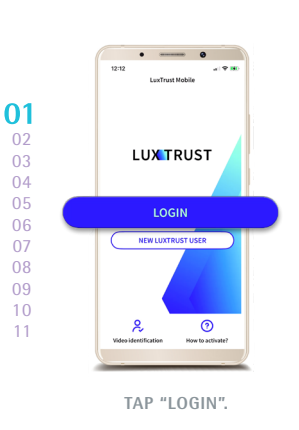

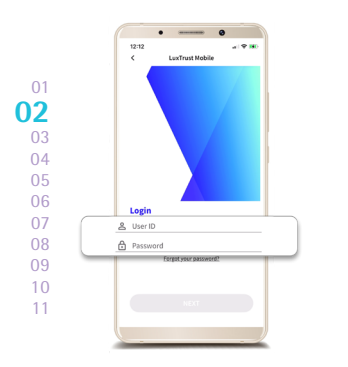

ENTER YOUR LUXTRUST LOGIN DETAILS. Your user ID, usual password and the 6-digit OTP (one time password) shown on the Token.

▲ Your data is strictly confidential. Under no circumst will you ever be asked to share your User ID or Pas with anyone else.

|           | 12:12                                         | -                                                                          | 0              |  |  |
|-----------|-----------------------------------------------|----------------------------------------------------------------------------|----------------|--|--|
|           | 0-0                                           |                                                                            |                |  |  |
| 01 02     | Define a F<br>Create a pince<br>LuxTrust App. | <b>Fincode</b><br>ode to secure a                                          | nd unlock your |  |  |
| 03        | 0 0                                           | 000                                                                        | 0 0            |  |  |
| 04        |                                               |                                                                            |                |  |  |
| <b>)6</b> | Please do not<br>using to unloc               | Please do not use the same Pincode you are<br>using to unlock your device. |                |  |  |
| 07        | 1                                             | 2                                                                          | 3              |  |  |
| 08        | 4                                             | 5                                                                          | 6              |  |  |
| 09        | 7                                             | 8                                                                          | 9              |  |  |
| 10        | X                                             | 0                                                                          |                |  |  |
| 11        |                                               | •                                                                          | _              |  |  |
|           |                                               |                                                                            |                |  |  |

CHOOSE A 6-DIGIT PIN AND CONFIRM. You will be asked for this when not using Touch ID, Face ID or Fingerprint login.

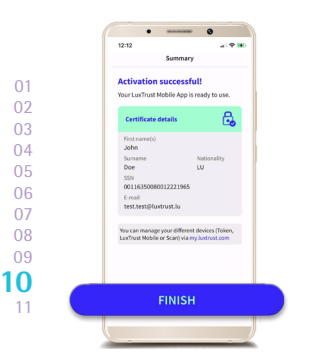

THE LUXTRUST MOBILE APP HAS NOW BEEN ACTIVATED!

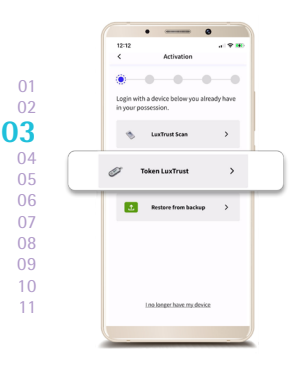

LOGIN WITH YOUR TOKEN.

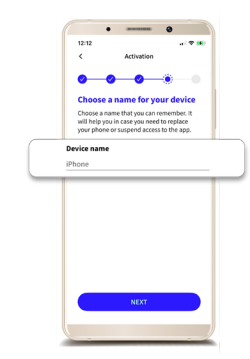

FOR YOUR SMARTPHONE. E.g. John's iPhone.

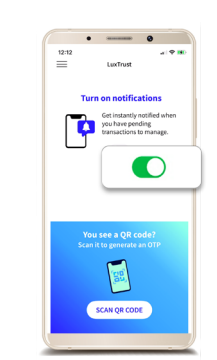

ACCEPT PUSH NOTIFICATIONS. Notifications will be shown to confirm your card transactions on 3D Secure sites, and your connections to BILnet (PC version).

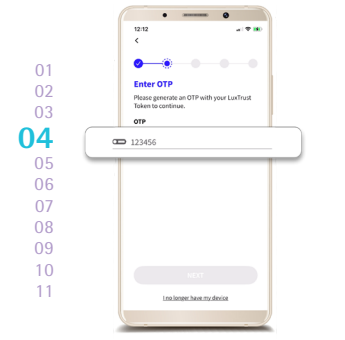

ENTER THE 6-DIGIT OTP SHOWN ON THE TOKEN.

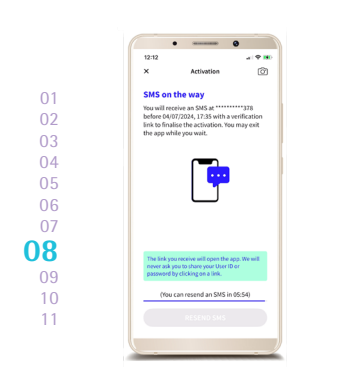

YOU WILL RECEIVE A TEXT MESSAGE CONTAINING A VERIFICATION LINK WITHIN 6 HOURS. To reduce this delay, please contact us (+352) 4590 7777.

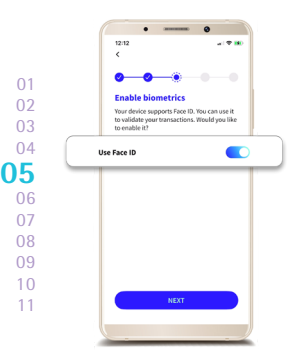

ENABLE BIOMETRICS. (if desired)

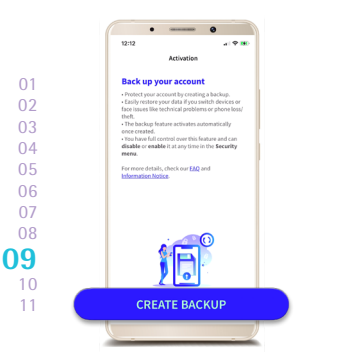

CLICK ON "CREATE BACKUP" TO VALIDATE THE ACTIVATION OF YOUR DATA BACKUP. You will only need to follow the final steps to use it in BILnet.

CHOOSE A NAME

## ACTIVATE LUXTRUST MOBILE IN THE BILNET APP.

You can connect to BILnet on a computer with your LuxTrust Mobile without going through these steps.

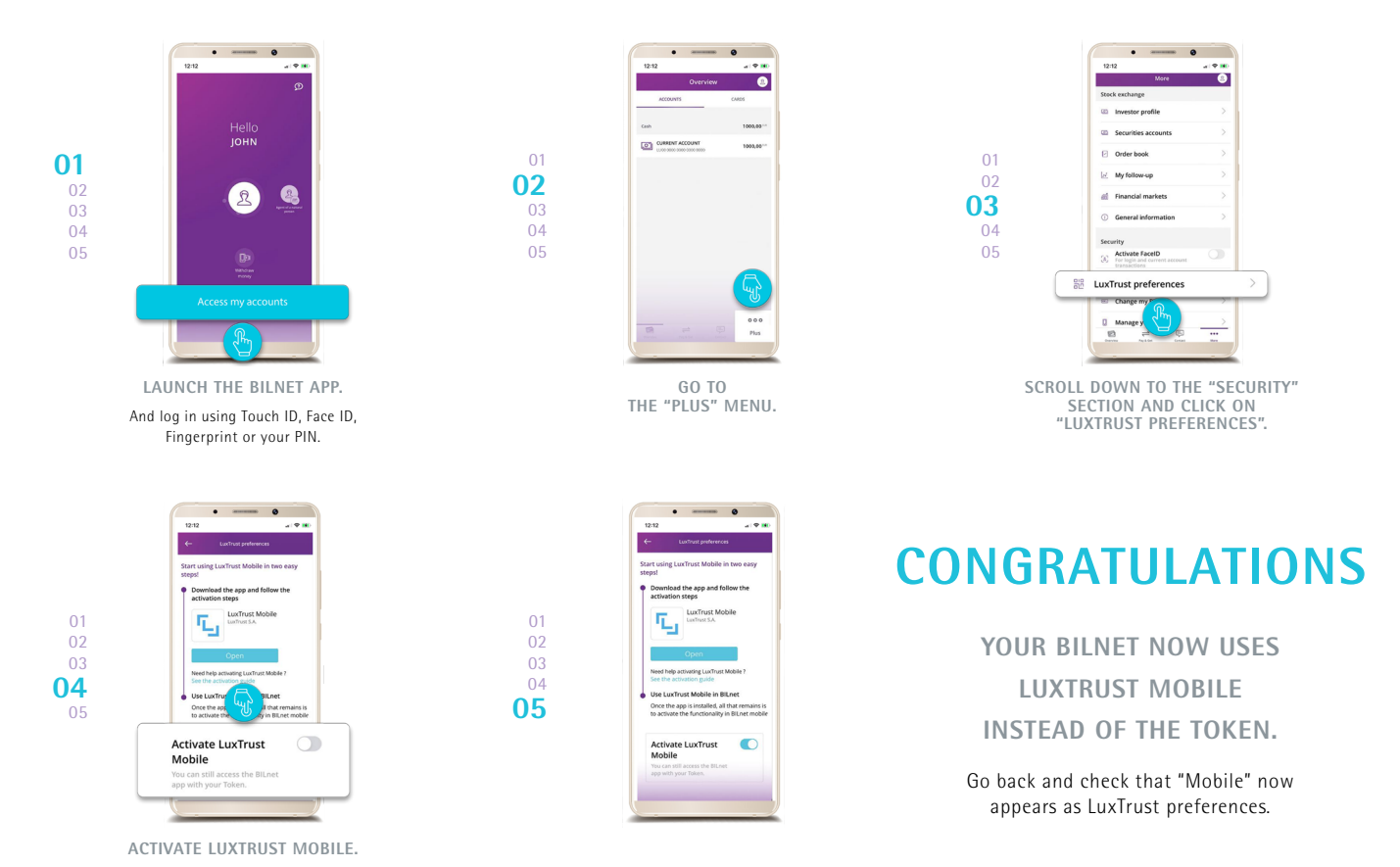

## YOU NO LONGER NEED YOUR TOKEN TO USE BILNET!

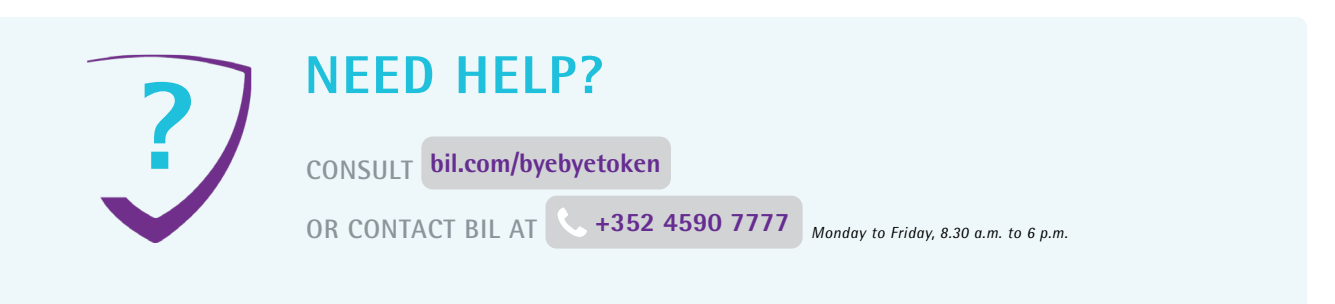

### YOU WANT TO CHECK IF YOUR TOKEN IS STILL VALID BEFORE ACTIVATION OF LUXTRUST MOBILE?

Check the status of your certificate by testing it on: https://www.luxtrust.com/en/my-luxtrust/my-certificate/test-my-certificate

#### HAVE YOU RECEIVED AN ERROR CODE OR A MESSAGE STATING THAT LUXTRUST DOESN'T HAVE YOUR MOBILE PHONE NUMBER?

If this is the case, please call LuxTrust to give them your mobile phone number. You will have to answer the security questions chosen when you activated your certificate (e.g. your favourite sport or your mother's maiden name).

#### HAVE YOU FORGOTTEN YOUR LUXTRUST CODES (USER ID, PASSWORD) TO LOG IN AT STEP 2?

LuxTrust sent you your initial codes by text (or mail) when you ordered your Token:

- Your USER ID is made up of four letters (the first two letters of your surname + the first two letters of your first name) and four digits (e.g. ABCD1234).
- Your initial password, which you then changed when you activated your Token.

If you can no longer find these details, then please contact LuxTrust customer service to have your codes resent by text message.

Once you have received your LuxTrust login details by text, you need to reset your password on the LuxTrust website. https://www.luxtrust.com/en/my-luxtrust/password-pin-secret-image/forgotten-password

You will be asked to give your USER ID to choose a new password, which you will use to activate LuxTrust Mobile.